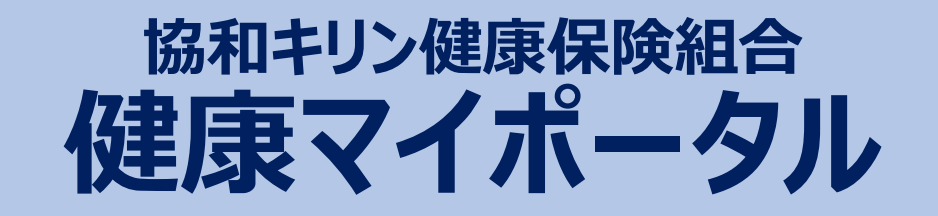

# 「利用登録」手順書 (KENPOSの利用含む)

★お手元に健康保険証をご用意ください★

2021年10月11日更新

1

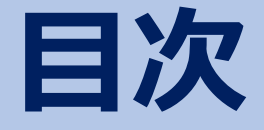

- P3~ 健康マイポータルの新規利用登録
- P6~ KENPOS初期登録
- P8~ パスワードを変更したい場合
- P9~ ログインID、登録メールアドレスを変更したい場合
- P10~ 健康マイポータルのログインIDやパスワードを 忘れた場合

# 健康マイポータルの新規利用登録の方法(1/3)

| ①「健康マイポータル」にアクセスする。                                     | ②健康マイポータルのログイン画面から<br>「新規利用登録」ボタンをクリックする。                                       |  |  |
|---------------------------------------------------------|---------------------------------------------------------------------------------|--|--|
| Nttps://kyowakenpo.jp/<br>スマートフォン用QRコード<br>からもアクセスできます。 | 日グイン     登録したログインIDとパスワードでログインしてください。     初めてご利用になる方は、新規利用登録をクリックして初期登録をしてください。 |  |  |
|                                                         | 新規利用登録         利用登録手順       ************************************                |  |  |

## ③メールアドレスを入力して、「送信する」ボタンをクリックする。

| 新規利用登録<br>メールアドレスを入力してください。                                               |                                                                                                    |
|---------------------------------------------------------------------------|----------------------------------------------------------------------------------------------------|
| 史 大                                                                       | 入力したメールアドレス宛に登録案内メールが届きます。                                                                                                    |
|                                                                           | ■□ 利用登録手続きのご案内 □■                                                                                                    |
| メールアドレス                                                                   | 協和キリン健康保険組合です。                                                                                                    |
| 送信する                                                                      | 利用登録手続きを依頼された方へお知らせしています。<br>以下のURLにアクセスして、利用登録の手続きを行ってください。                                                                                                    |
| ログイン画面                                                                    | https://jpn01.xxxxxxxxxxxxxxxxxxxxxxxxxxxxxxxxxxxx                                                                                                    |
| ・迷惑メール設定は「kyowakenpo.jp」を受信可能に設定してくた<br>・メールが届かない場合は、「迷惑メールフォルダ」に入っていないか確 | <ul> <li>※URLの有効期限は3時間です。有効期限を過ぎた場合は、メールアドレスの登録からやり直してください。</li> <li>※本メールに覚えがない場合は、大変お手数ですが本メールを破棄してください。</li> <li>※本メールには返信できませんのでご了承願います。</li> <li>記るください。</li> </ul> |
|                                                                           | 3時間以内にメールに記載のURLから本人確認画面へ                                                                                                    |

## 健康マイポータルの新規利用登録の方法(2/3)

 ④ 「本人確認ページへ」ボタンを 選択する

1217年-

8+DJ 2007-000

⑤「認証項目(※)」「健康保険症の記号、番号」「生年月日」 「画面に表示されている認証文字」を入力し、「確認」ボタンをクリックする。

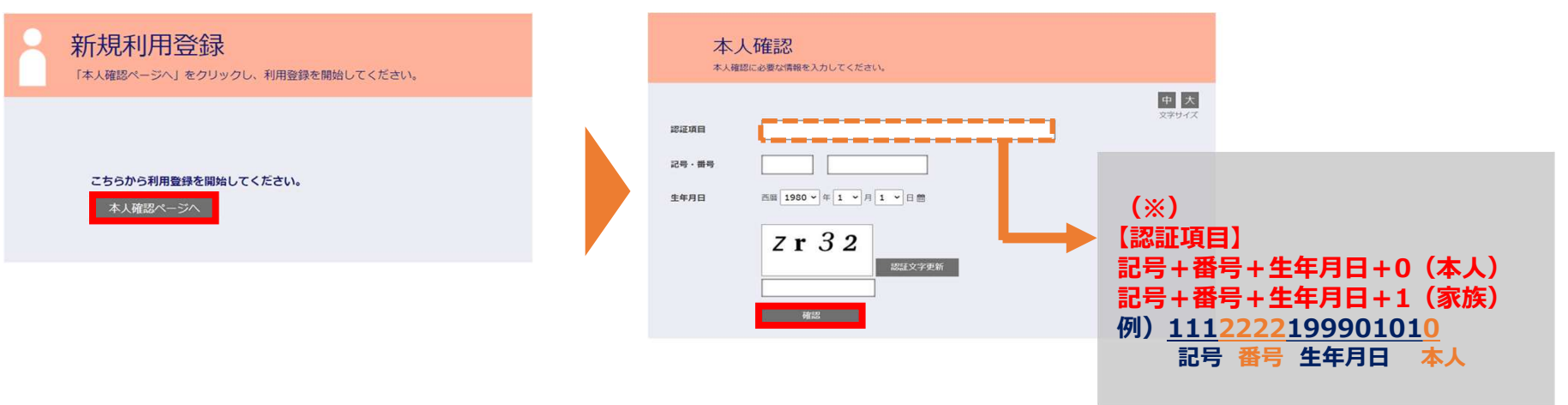

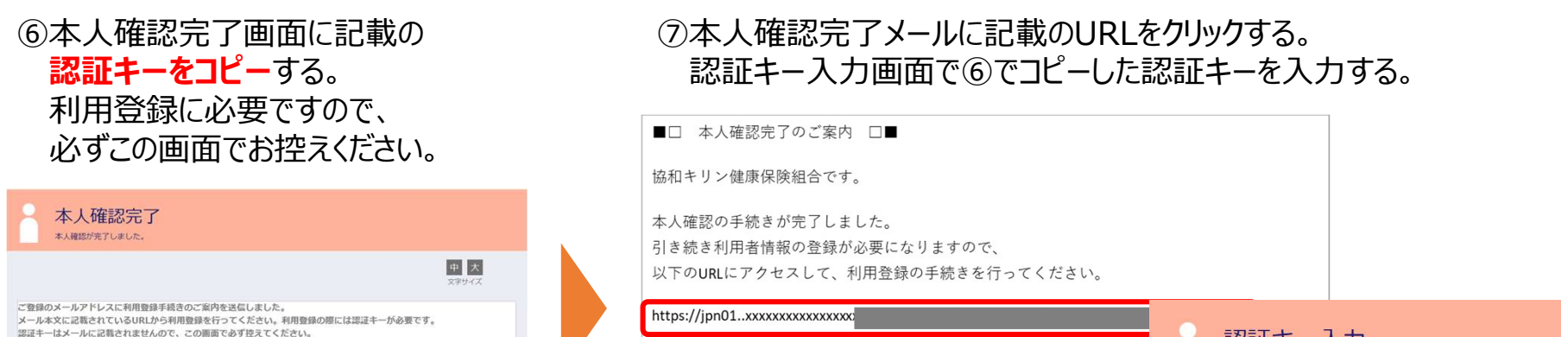

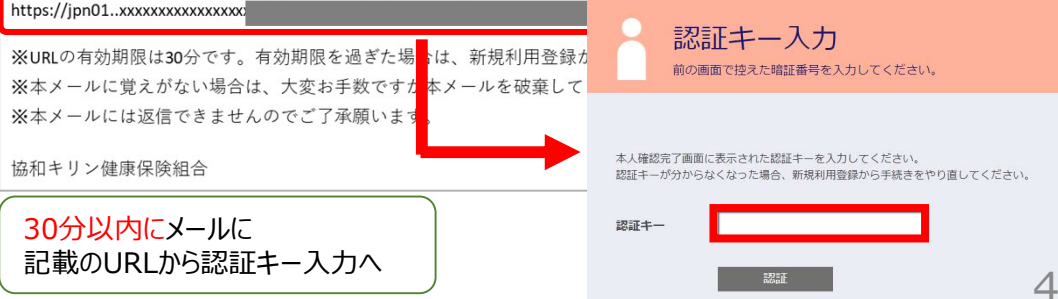

## 健康マイポータルの新規利用登録の方法(3/3)

#### ⑧ 利用者情報入力画面でログインID/パスワード等を入力する。

| 利用者情報入力                           |
|-----------------------------------|
|                                   |
| 【注意】<br>パスワードは半角英数小文字(8桁以上)になります。 |
| 新ログインID<br>(メールアドレス)              |
| 新パスワード                            |
| 新パスワード(確認)                        |
| ロ パスワードを表示する                      |
| メールアドレス                           |
| お名前<br>(漢字フルネーム) 変更しない            |
| 登録                                |

※健康マイポータルの利用登録したことがある方は、パスワードが入力され ている場合があります。 入力されているパスワードを削除して、新規のパスワードを設定ください。

#### 新ログインIDの設定

登録したメールアドレスを入力してください。

#### 新しく設定するパスワードは以下の条件で設定

半角英小文字、半角数字を組みあわせた8文字以上 例)kenpo12345

## ⑨ 利用登録の完了

| ● 利用 | 月用者情報登録完了<br>題録が売了しました。ロクイン画画へ進んでください。 |  |
|------|----------------------------------------|--|
|      | <u>中</u> 大<br>文字サイズ                    |  |
|      | 利用者情報登録完了                              |  |
|      | ログイン画面                                 |  |

「ログイン画面」をクリックして、健康マイポータルへログインして、 サービスを利用してください。

## KENPOS初期登録(1/2)

#### 初めて利用する場合は初期登録が必要です。

KENPOSとは?

健康診断の受診券発行や健康情報を提供するイーウェル社のサービスです。

健康診断のWebからのお申し込みに必要となりますので、下記手順にて初期登録をしてください。

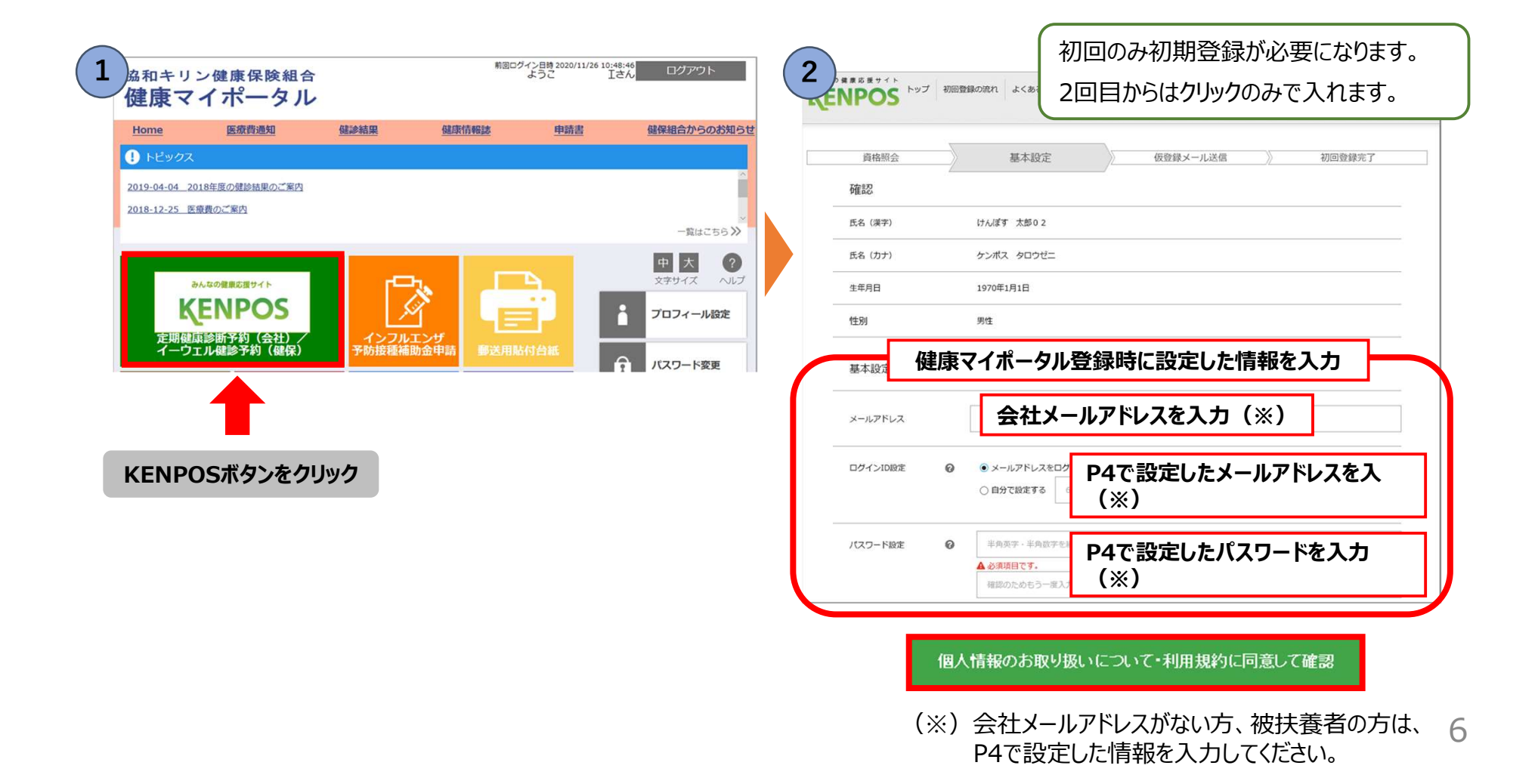

# KENPOS初期登録(2/2)

|                                 | KENPOS                                                                                                    |
|---------------------------------|----------------------------------------------------------------------------------------------------|
| 商格照会 基本設定 仮登録メール送信 初回登録完了<br>確約 | 資格報会 基本設定 仮登録メール送信 初回登録完了                                                                                                    |
| マート・<br>メールアドレス XXXXØkenpos.jp  | まだ登録は完了していません                                                                                                    |
| 四/1/10 xxxx8899                 |                                                                                                    |
|                                 | ご登録いただいたメールアドレスに「【KENPOS】 仮登録売了のお知らせ」メールを送信しました。<br>記載されているURLを 24時間以内 にクリックし、登録を売了させてください。                                                                                                    |
| 修正<br>決定                        | 仮登録元了のお知らせ<br>                                                                                                    |
| 入力内容を確認し、                       | キテーブルは改立録テーブルールラスティ(おごや立族ではしていません。)<br>本登録のため、以下 URL をクリックして下さい。<br>※101 は急行から 24 結構なかって、                                                                                                    |
| 内容に間違いなければ決定ボタンをクリックする。         | https://                                                                                                    |
|                                 | 【注意事項】<br>※この手続きが充了するまでは、登録充了になりませんのでご注意下さい。<br>※上記 URL をクリックしても「登録充了」画面が開かない場合は、URL をコピーし、プラウザのアドレス欄に貼付けて下さい。<br>※「KENPOS とは何のことだか分からない。」「登録の覚えがない。」「等の場合、どなたかが利用登録の際に誤ってあなたのメールアドレスを入力<br>した可能性があります。 |

メールに記載のあるURLをクリックすると本登録が完了。

## 健康マイポータルのパスワード変更方法

①健康マイポータルのトップ画面の「パスワード変更」を選択する。

| 協和キ<br>健康                        | リン健康<br>マイポ                             | 保険組合                   |              |      | 前回ロクイン日<br>よう   | 時 2019/09/ <u>04 18:4</u><br>こそれ | 7:15 ログア<br>さん ログア | ウト                                                 |
|----------------------------------|-----------------------------------------|------------------------|--------------|------|-----------------|----------------------------------|--------------------|----------------------------------------------------|
| Home                             | 医痰茸                                     | 通知                     | 健診結果         | 健康情報 | 服装!             | 电請畫                              | 健保組合から             | のお知らせ                                              |
| ・ビック<br>2019-04-04<br>2018-12-25 | 2018年度の様<br>医療費のご案内                     | 診結果のご案内<br>な           |              |      |                 |                                  | 一覧                 | ↓<br>↓                                             |
| Æ                                | <sup>みんなの健康的</sup><br><b> 人 E ハトゥ</b> の | 2017<br>2005<br>オーキング  |              |      | 健保組合から<br>お知らせ  | σ                                |                    | <ul> <li>ヘルプ</li> <li>ール設定</li> <li>ド変更</li> </ul> |
| 通知書·                             |                                         | レンジャング (1997)<br>医療費通知 | [<br>]<br>@≩ |      | ♥<br>■<br>健康情報試 | ***                              |                    | 2-56                                               |

ここをクリック

| <sup>協和キリン健康保険組合</sup><br>健康マイポータル |       |      |       |  |  |
|------------------------------------|-------|------|-------|--|--|
| Home                               | 医療費通知 | 健診結果 | 健康情報誌 |  |  |
| <b>介</b> パ                         | スワード変 | 更    |       |  |  |
|                                    |       |      |       |  |  |
| 変更前パスワード                           |       |      |       |  |  |
| 変更後パスワード                           |       |      |       |  |  |
| パスワード確認                            |       |      |       |  |  |
|                                    | 登録    |      |       |  |  |
| ☆ページトップに戻                          | 3     |      |       |  |  |
| Home                               | 医療費通知 | 健診結果 | 健康情報誌 |  |  |

新しく設定するパスワードは以下の条件で設定

半角英小文字、半角数字を組みあわせた 8文字以上 例)kenpo12345

変更前パスワード、変更後パスワード、パス ワード確認を入力後、「登録」をクリックしてく ださい。

# 健康マイポータルのログインID、登録メールアドレスの変更方法

## ①健康マイポータルのトップ画面の「プロフィール設定」を選択する。

| 協和キリン健康保険組合<br><b>健康マイポータル</b>               | 前回ログイン日時2019/09/04.18:47:15<br>ようこそ1<br>ようこそ1                           |                                                                     |     |
|----------------------------------------------|-------------------------------------------------------------------------|---------------------------------------------------------------------|-----|
| Home 医痰营通知 健診結果                              | 健康情報誌 申請書 健保組合からのお知らせ                                                   |                                                                     |     |
| ・ビックス                                        |                                                                         |                                                                     |     |
| 2019-04-04 2018年度の健診結果のご案内                   | Â                                                                       |                                                                     |     |
| 2018-12-25 医療費のご案内                           |                                                                         |                                                                     |     |
| みんなの健康な選サイト<br><b> 大臣の月のち</b><br>健論予約/ウォーキング | またこうが<br>中た。<br>なすサイズ へルプ<br>マ<br>マオサイズ へルプ<br>マ<br>フロフィール設定<br>パスワード変更 | ここをクリック                                                             |     |
| 通知書·証明書 医療費通知 健認                             | 2 プロフィール設定                                                              |                                                                     |     |
|                                              | プロフィール設定( さん)                                                           | 新しいログインIDとメールアドレスを入<br>「登録」をクリックしてください。                             | カし、 |
|                                              | → ログインID *                                                              | XXXX.XXXX@XXX.XX.XX                                                 |     |
|                                              | ん お名前 (フルネーム) *                                                         | •• •••                                                              |     |
|                                              | メールアドレス1 *                                                              | xxxx.xxxx@xxx.xx.xx                                                 |     |
|                                              | メールアドレス2                                                                |                                                                     |     |
|                                              | メールアドレス3                                                                |                                                                     |     |
|                                              | 通知メール受信設定                                                               | 通知メールを受信するものにチェックを付けてください。<br>✓ 健保組合メルマガ通知 ✓ 情報誌更新メール通知             |     |
|                                              | 世帯内への公開設定                                                               | <ul> <li>医療費通知: ○公開しない ◎公開する</li> <li>健診結果: ◎公開しない ○公開する</li> </ul> |     |
|                                              |                                                                         | 登録                                                                  | 9   |

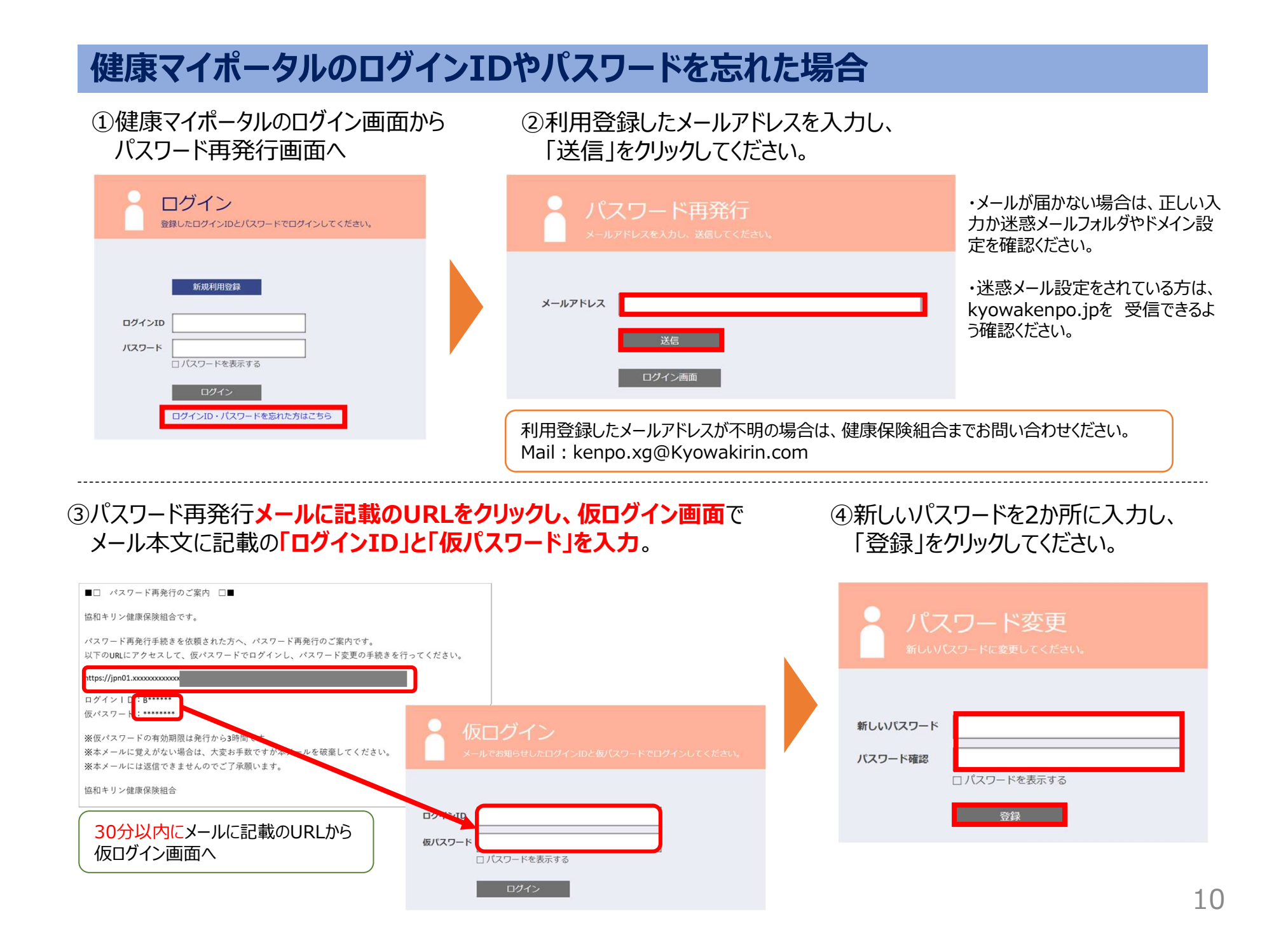